# Quick Start Guide B5512/B4512/B3512 Control Panel

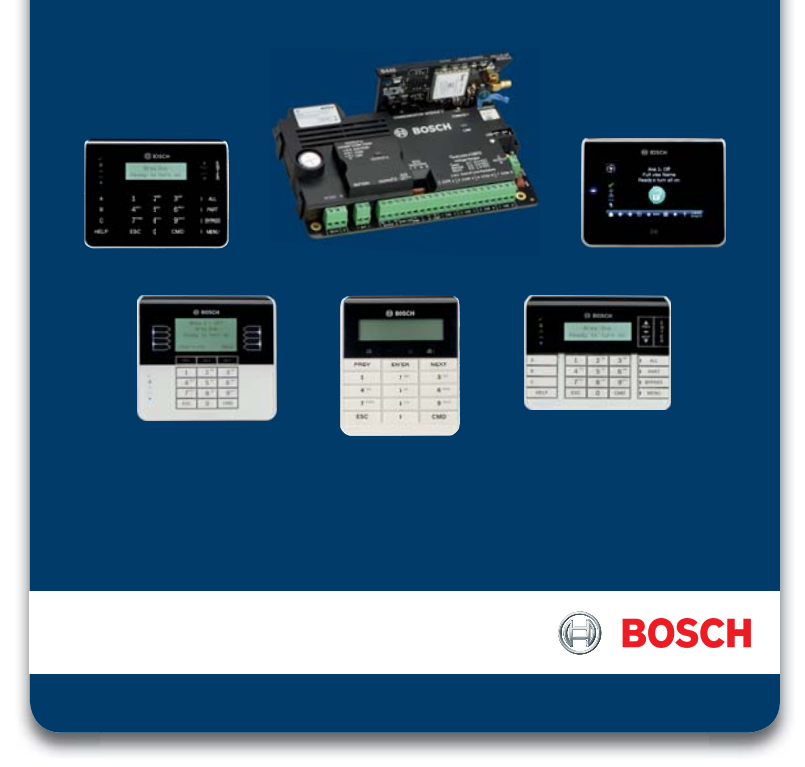

# **Control Panel Mounting Locations**

#### **B10 Enclosure**

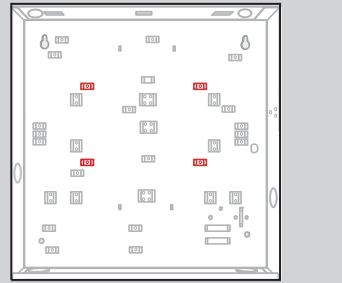

B11 Enclosure

#### **Attaching Mounting Clips**

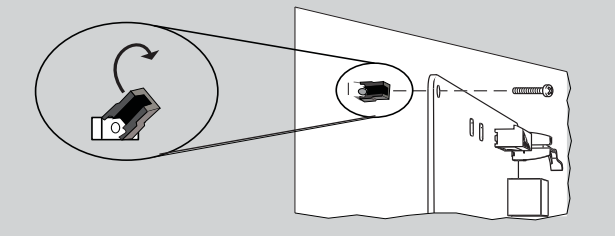

#### Need more help?

For detailed instructions, refer to the control panels *Installation and System Reference Guide* (ISRG) chapter number (ISRG #5.2) included on the CD provided with the control panel.

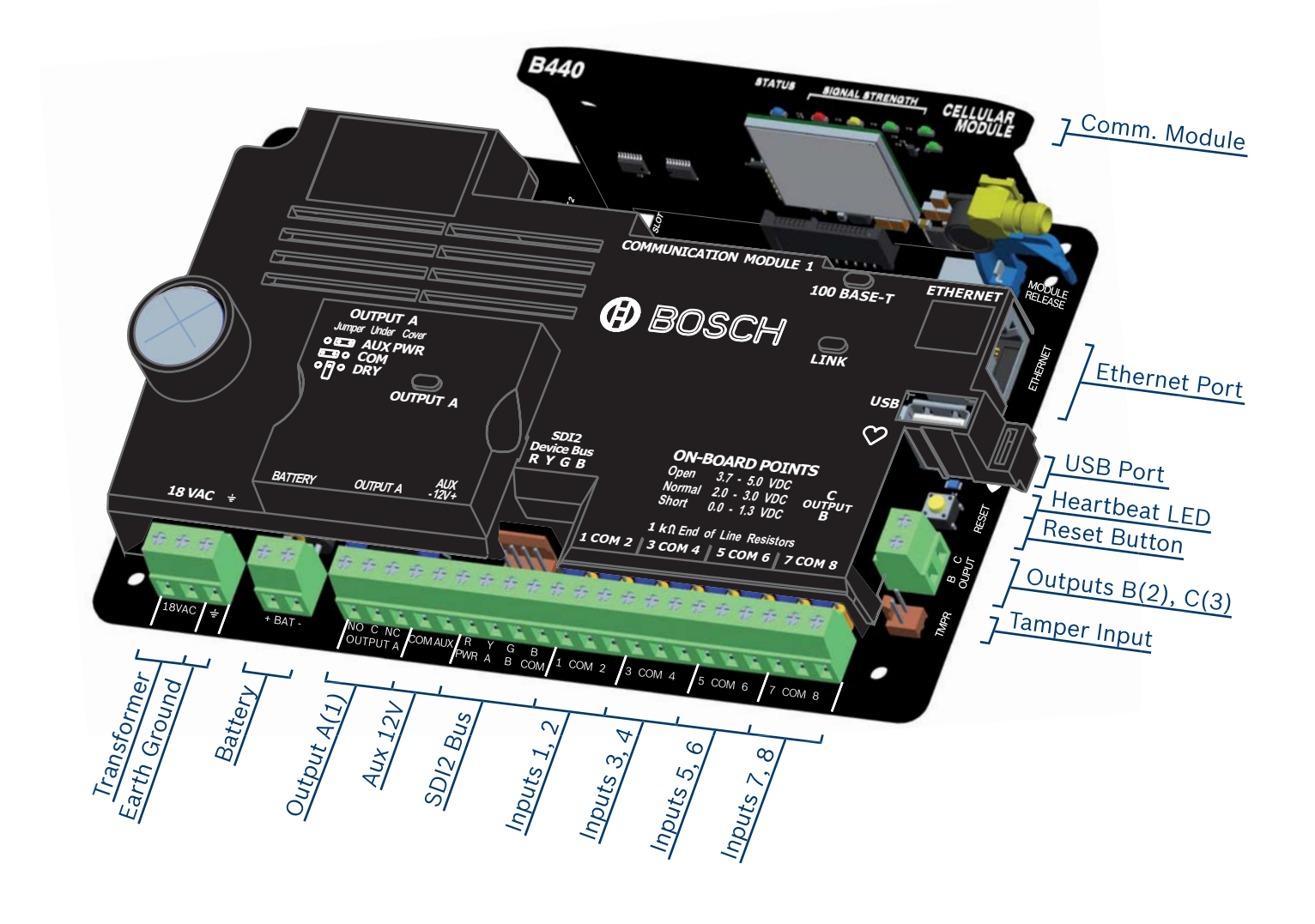

| SDI2 Device     | e Optior |         |                        |                    |       |       |                             |         |                           |  |
|-----------------|----------|---------|------------------------|--------------------|-------|-------|-----------------------------|---------|---------------------------|--|
| Device Type     |          | Part #  | Description            | ISRG #             | B5512 | B4512 | B3512                       | Address | Notes                     |  |
| Keypad          |          | B915    | 2-line Basic           | 9.1.1              |       |       |                             |         | Similar<br>device types   |  |
|                 |          | B920    | 2-line, LCD            | 9.1.2              |       |       |                             |         | different                 |  |
|                 |          | B921C/W | 2-line, Capacitive     | 9.1.3              | 8*    | 8*    | 4*                          | 0108    | D.((                      |  |
|                 |          | B930    | 5-line, ATM LCD        | 9.1.4              |       |       |                             |         | Different<br>device types |  |
|                 | -        | B942    | Touch Screen           | 9.1.5              |       |       |                             |         | the same                  |  |
| I/O Expander    |          | B208    | 8-input                | 13.1               | 4     | 2     | 0                           | 0108    | address.                  |  |
|                 |          | B308    | 8-output               | 11.1               | 5     | 3     | 0                           | 0100    | * Maximum number of       |  |
| RF Receiver     |          | B810    | Bosch RADION           | 14.1<br>1* 1* 1* 1 |       | 1     | keypads and<br>RF receivers |         |                           |  |
|                 |          | B820    | Inovonics              | 14.2               |       |       |                             |         | in a single<br>svstem.    |  |
| Power Supply    | 0        | B520    | 12V DC, 2A             | 6.3                | 4     | 2     | 2                           | 0104    |                           |  |
| Remote Cellular | -        | B450    | B44x Plug-in Interface | 8.4                | 1     | 1     | 1                           | 1       |                           |  |

SDI2 Specifications

- Unshielded, 4 conductor, 22-12 gauge cable
- Maximum cable length 1000' single run, 7500' system total
- Allows a combination of home run, daisy chain and T-tapping wiring configurations

| <b>Communication Devices</b> |         |                                                                                           |                                                                          |                                                                                                    |                                                                                                    |                     |  |  |
|------------------------------|---------|-------------------------------------------------------------------------------------------|--------------------------------------------------------------------------|----------------------------------------------------------------------------------------------------|----------------------------------------------------------------------------------------------------|---------------------|--|--|
| Location                     | ISRG #  | Reporting                                                                                 | Personal Notifications                                                   | Remote RPS Programming                                                                                                    | Local RPS Programming                                                                                                    | Remote Security App |  |  |
| )n-board                     | 7.5     | •                                                                                         | •                                                                        | •                                                                                                    | 0                                                                                                    | •                   |  |  |
| 844 <i>x</i><br>Plug-in      | 8.2     | •                                                                                         | •                                                                        | •                                                                                                    | •                                                                                                    | •                   |  |  |
| 8430<br>Plug-in              | 7       | •                                                                                         | $\bigcirc$                                                               | •                                                                                                    | $\bigcirc$                                                                                                    | 0                   |  |  |
| )n-board                     | 3.3.8   | 0                                                                                         | 0                                                                        | 0                                                                                                    | 2                                                                                                    | 0                   |  |  |
|                              | ocation | <b>Location Devi</b><br>On-board 7.5<br>44x 8.2<br>Hug-in 7<br>Hug-in 7<br>On-board 3.3.8 | Accation DevicesAccation ISRG #On-board7.5044x8.2043070430700-board3.3.8 | Accation DevicesSupportAccationISRG #No-board7.5Addx8.2Addx8.2Addx8.2Addx9Addx7Addx8.2Addx9Addx9Addx9Addx9Addx9Addx9Addx9Addx9Addx9Addx9Addx9Addx9Addx9Addx9Addx9Addx9Addx9Addx9Addx9Addx9Addx9Addx9Addx9Addx9Addx9Addx9Addx9Addx9Addx9Addx9Addx9Addx9Addx9Addx9Addx9Addx9Addx9Addx9Addx9Addx9Addx9Addx9Addx9Addx9Addx9Addx9Addx9Addx9Addx9Addx9Addx9Addx9AddxAddx </td <td>Acation Devices<br/>substantiation Devices<br/>substantiatio</td> <td>Acation Devices</td> | Acation Devices<br>substantiation Devices<br>substantiatio | Acation Devices     |  |  |

<sup>1</sup> = PC direct, connect using AutoIP (Wi-Fi off, wait 2 min)
 <sup>2</sup> = PC direct, connect using Male A to Male A USB (B99)
 <sup>3</sup> = 'E' panel variants do not include on-board Ethernet

## **On-board Inputs and Outputs**

| Terminal | Description           | Specification                                                |
|----------|-----------------------|--------------------------------------------------------------|
| 18VAC    | Transformer           | 18VAC 22VA Plug-in                                           |
| <u>+</u> | Earth Ground          | Cold water pipe, or similar                                  |
| + BAT -  | Battery               | 12VDC 7Ah                                                    |
| NO C NC  | Output A(1)           | Switched AUX, COM, or Dry                                    |
| COM AUX  | Aux Power             | 12VDC, 800mA                                                 |
| RYGB     | SDI2 Bus              | Keypads, SDI2 devices, terminal and Quickconnect in parallel |
| 1 COM 2  | Alarm Inputs          | 1k Ω EOL                                                     |
| TMPR     | Tamper                | Optional tamper switch                                       |
| ВС       | Outputs B(2),<br>C(3) | Open collector, 50mA,<br>active low                          |
| RESET    | Reset Switch          | Hold 5 seconds to enter or exit service mode                 |
| ۲        | Heartbeat             | Slow=normal, Rapid=service<br>mode                           |
| MODULE 1 | Plug-in               | Communication module options                                 |

## **RPS Programming**

Remote Programming Software (RPS)

- Windows based account management and control panel programming application
- Each control panel program is represented as an RPS database record

#### **RPS** Features

- Full control panel configuration; local and remote
- Control panel firmware updates; local and remote
- Control panel history event management and reports
- Enhanced remote panel diagnostics

## **RPS Ordering Information**

- D5500CU: RPS Account management and control panel programming software on CD-ROM
- D5370-USB: USB Security Block (Dongle) Security accessory required for RPS to control panel communications
- D5500C-USB: RPS software and required USB Security Block (Dongle) kit

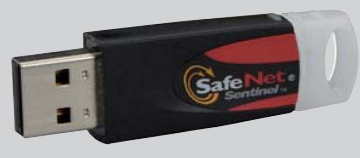

**USB Security Block** 

RPS Software Download: http://tiny.cc/boschrps

Note: RPS version 5.17 or higher is required for connection to B Series control panels.

RPS Installation and Initial Login

- Install RPS on a Windows computer
- Login to RPS using the following credentials
- User Name: admin
- Password: default
- Change the password after initial login

### **RPS Help**

Press F1 for context sensitive help from any window or programming field within the RPS application.

## Creating B Series Accounts

- 1. Panel List > New.
- 2. Select a B Series control panel.
- 3. Enter the account information in the fields.

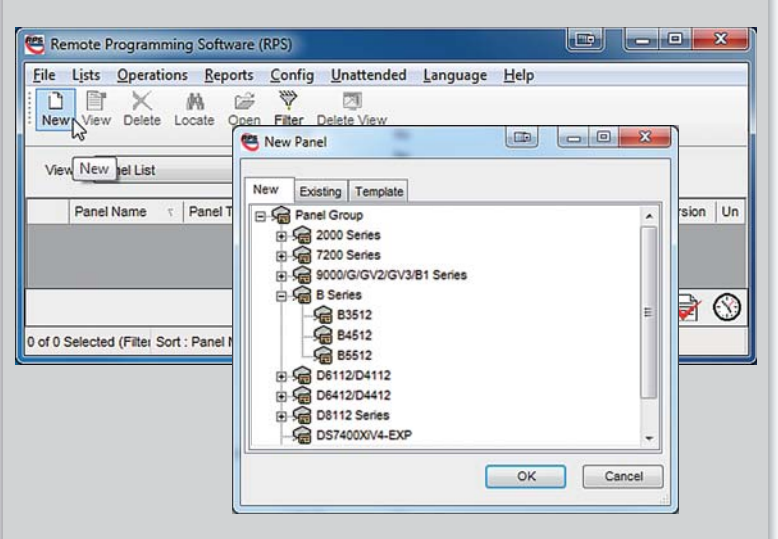

- **B** Series Control Panel Configuration
- 1. To open, double-click the B Series account.
- 2. Complete the required basic control panel

parameters.

| Eile Edit Operations Help                |              |                             |          |            |                    |         |         |         |               |    |
|------------------------------------------|--------------|-----------------------------|----------|------------|--------------------|---------|---------|---------|---------------|----|
| ← → 🔊 🗛 🎬 🕒 🏷                            |              |                             |          |            |                    |         |         |         |               |    |
| Panel - My First B Series (Account - 551 | 2)           |                             |          |            |                    |         |         |         |               |    |
| E                                        | Users 0 - 50 | User Name                   | Passcode | User Group | A1 Auth            | A2 Auth | A3 Auth | A4 Auth | User Language | -  |
| COMPLIANCE SETTINGS                      | User 0       | INSTALLER PASSCODE          | 123      | 0          | 15                 | 15      | 15      | 15      | English       |    |
| PANEL WIDE PARAMETERS                    | User 1       | USER 1                      | 123456   | 0          | 1                  | 0       | 0       | 0       | English       | E  |
| AREA WIDE PARAMETERS                     | User 2       | USER 2                      | 222222   | 0          | 1                  | 0       | 0       | 0       | Second Langua | 90 |
| E KETPADS                                | User 3       | USER 3                      |          | 0          | 0                  | 0       | 0       | 0       | English       |    |
| -CUSTOM FUNCTIONS                        | User 4       | USER 4                      |          | 0          | 0                  | 0       | 0       | 0       | English       |    |
| SHORTCUT MENU                            | User 5       | USER 5                      |          | 0          | 0                  | 0       | 0       | 0       | English       |    |
|                                          | User 6       | USER 6                      |          | 0          | 0                  | 0       | 0       | 0       | English       |    |
| DOWLE                                    | User 7       | USER 7                      |          | 0          | 0                  | 0       | 0       | 0       | English       |    |
| U-POINTS                                 | User 8       | USER 8                      |          | 0          | 0                  | 0       | 0       | 0       | English       |    |
| AUTOMATION                               | User 9       | USER 9                      |          | 0          | 0                  | 0       | 0       | 0       | English       |    |
| III SDI2 MODULES                         | User 10      | USER 10                     |          | 0          | 0                  | 0       | 0       | 0       | English       |    |
| HARDWARE SWITCH SETTINGS                 | User 11      | USER 11                     |          | 0          | 0                  | 0       | 0       | 0       | English       |    |
|                                          | User 12      | USER 12                     |          | 0          | 0                  | 0       | 0       | 0       | English       | -  |
| Show Color  Classic View  Evot           |              | Last Modiled. Last Received |          |            | Last Sent: Save Do |         |         |         | ,             |    |

### Connecting to B Series Control Panels

- 1. Plug in the Security Block.
- 2. Click the Connect button.
- 3. Select the connection method.
- 4. Connect to the control panel.
- 5. Send All programming parameters to the control panel.

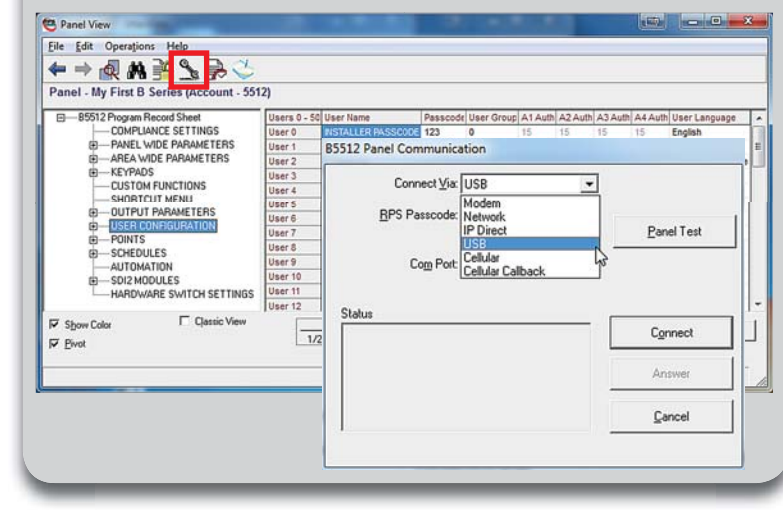

# **Keypad Programming**

B930 ATM Style Alphanumeric Keypad Features:

- Bright five-line display
- Four ATM style soft-keys on both sides of the display

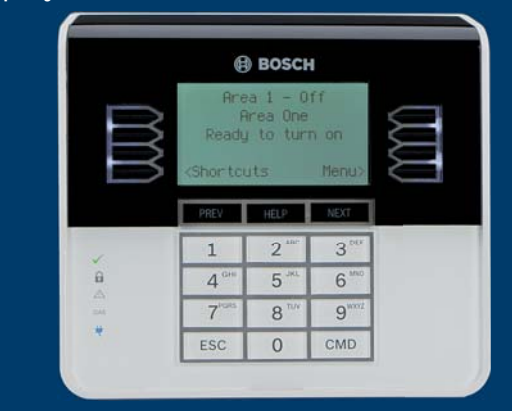

B920 Series Two-line Alphanumeric Keypad Features:

- Bright two line display
- Eight dedicated function keys

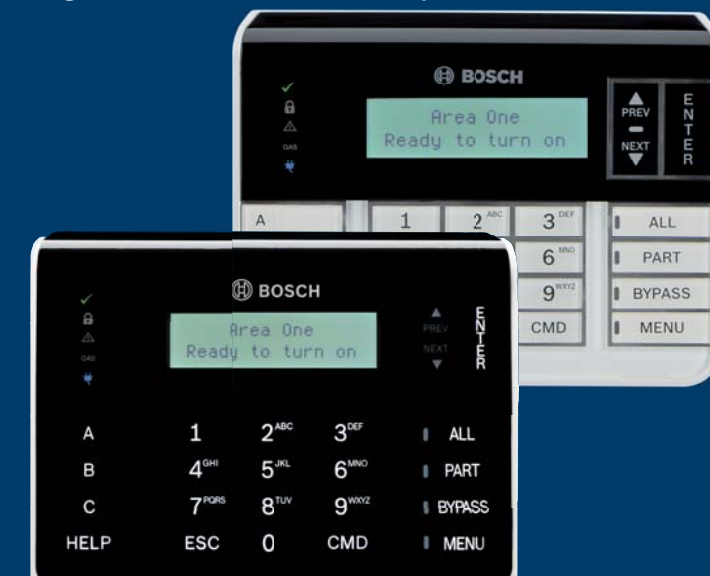

### **B** Series Keypad Functions

- System operation (User)
- System diagnostics (Installer)
- Basic Panel Programming (Installer)

### Installer Mode

- Installer Mode provides basic programming and diagnostics at system keypads.
- Installer Mode tools include:
- Programming Service Bypass
- Wireless Versions
- Network
  Cellular
- Enter Installer Mode by entering the default installer passcode: [1][2][3][ENTER].
- Exit Installer Mode by pressing [ESC].

#### Service Mode

- Service Mode differs from Installer Mode by:
- Stopping all reporting
- Enabling a service keypad (address 0,0)
- Rebooting control panel when mode is exited
- Entering Service Mode:
- Hold the control panel's RESET button for 5 seconds (Heartbeat LED pulses rapidly).
   Press [1][2][3][ENTER].
- Exiting Service Mode: Hold the control panel's RESET button for 5 seconds (Heartbeat LED stops and the control panel reboots).

Keypad Programming Programming needed to make a system operational includes reporting and point programming.

Point Programming Process

- 1. Enter the Points Menu.
- 2. Select a Point Number.
- 3. Set the Point Source.
- 4. Assign a Point Index.

Point Source: Identifies the source (device type) of the point being programmed.

If the source selected is Wireless an RFID option is presented. Wireless RFID numbers are found on the wireless device being added.

Point Index: Device (point) behavior characteristics assigned to each point in the system.

Twenty Point Indexes are provided including the following common device functions:

- 4 Smoke Detectors
- 7 Perimeter Door/Window, no Entry
- 8 Perimeter Entry/Exit Door
- 13 Interior Motion Detector

Important Notes:

- Change the default ([1][2][3]) installer passcode
- Test system via Main Menu > Actions > Test menu
- Central Station receiver update is required when using Conettix IP and Modem4 reporting format

Need help? Press the keypad HELP key.